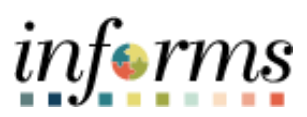

Miami-Dade County

INFORMS: Asset Management – Manually Scan Asset Record without Scanning a Barcode

Version 1.0

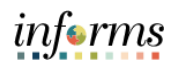

## **TABLE OF CONTENTS**

| TABLE OF CONTENTS                                                 | .1 |
|-------------------------------------------------------------------|----|
| PURPOSE AND DESCRIPTION                                           | .1 |
| Purpose                                                           | .1 |
| ACTIVITY 1: MANUALLY SCAN ASSET RECORD WITHOUT SCANNING A BARCODE | .2 |

PURPOSE AND DESCRIPTION

## <u>Purpose</u>

This document explains the process involved in manually scanning an asset record without scanning a barcode.

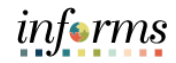

## ACTIVITY 1: MANUALLY SCAN ASSET RECORD WITHOUT SCANNING A BARCODE

| Step | Description                                                                                                    |  |
|------|----------------------------------------------------------------------------------------------------|--|
| 1.   | Navigate to Finance/Supply Chain>Asset Tracking>Physical Inventory                                                                                                    |  |
| 2.   | Enter the PI ID                                                                                                    |  |
|      | Select the <b>Done</b> button                                                                                                    |  |
|      | C Asset Tracking         Physical Inventory         ♣ Q :                                                                                                    |  |
|      | P Name ID PI 2021<br>Business Unit ID                                                                                                    |  |
|      | Scan Location Q                                                                                                    |  |
|      | Dow                                                                                                    |  |
|      |                                                                                                    |  |
|      | Select the three dots on the top righthand corner                                                                                                    |  |
|      | All         Scanned         Remain         P Name ID P 1021           (2)         (2)         (0)         Burbane ID P         December ID                                                                                                    |  |
|      | View By Tag Scan Location                                                                                                    |  |
|      | Q Scan Area ID                                                                                                    |  |
| 3.   | 2 zows Scan By Tag                                                                                                    |  |
|      | Duplicate Scan ID Default No MOO-005964A 2021 CHEVROLET VAN Scan Value                                                                                                    |  |
|      | Simila Discostrativitada ><br>Localito Discostrativitada ><br>© Izamed on 6911021 7 63544                                                                                                    |  |
|      | MOD-006716A<br>2121 CHEVROLET COLORADO                                                                                                    |  |
|      | Starting Collegion Collegion (Sector Sector        |  |
|      | Select Find Asset                                                                                                    |  |
|      | C Book         Physical Inventory         Af Q :                                                                                                    |  |
|      | (2)     (0)     Business Unit ID       View By     Tag     Scan Location                                                                                                    |  |
|      | Lection New Asset                                                                                                    |  |
| 4    | 2 rows Scan By Tog Add In Favorites                                                                                                    |  |
|      | No         No         My Preferences                                                                                                    |  |
|      | 2021 CHEVROLET VAN Scan Value Help                                                                                                    |  |
|      |                                                                                                    |  |
|      | 2021 One Worker DOLUMUU<br>Sanda Excelation Sanda Excelation S<br>Excelation Sanda Excelation Sanda Excelation Sanda Excelation Sanda Excelation Sanda Excelation Sanda Excelation Sanda Excelation Sanda Excelation Sanda Excelation Sanda Excelation Sanda Excelation Sanda Excelation Sanda Excelation San |  |
|      | Input the <b>Unit ID</b>                                                                                                    |  |
|      | Select the <b>Search</b> button                                                                                                    |  |
|      | C Physical Inventory Physical Inventory A* Q : ■           v Search Criteria         Search for an asset                                                                                                    |  |
|      |                                                                                                    |  |
| 5    | Asset D Q<br>Tag Q                                                                                                    |  |
| 5.   | Serial ID Q                                                                                                    |  |
|      | Model Q                                                                                                    |  |
|      | Search Clear                                                                                                    |  |
|      | • Search Results                                                                                                    |  |
|      |                                                                                                    |  |

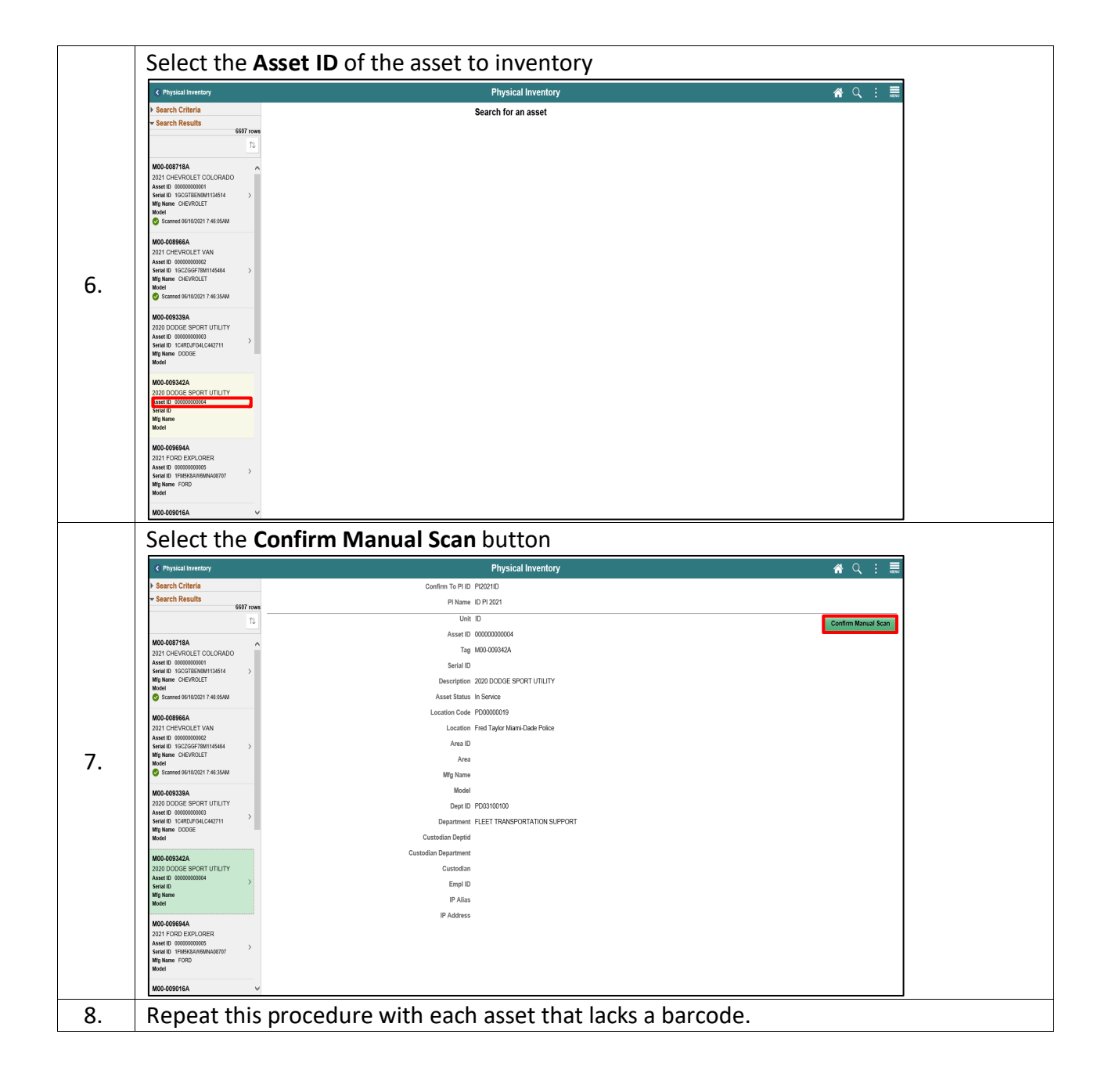

informs